## Payment through online SB Collect option for fee payment

The applicant can pay the requisite fee in an *online* mode through SB Collect as under.

i) Click on the Link <u>https://www.onlinesbi.com/sbicollect/icollecthome.htm</u>

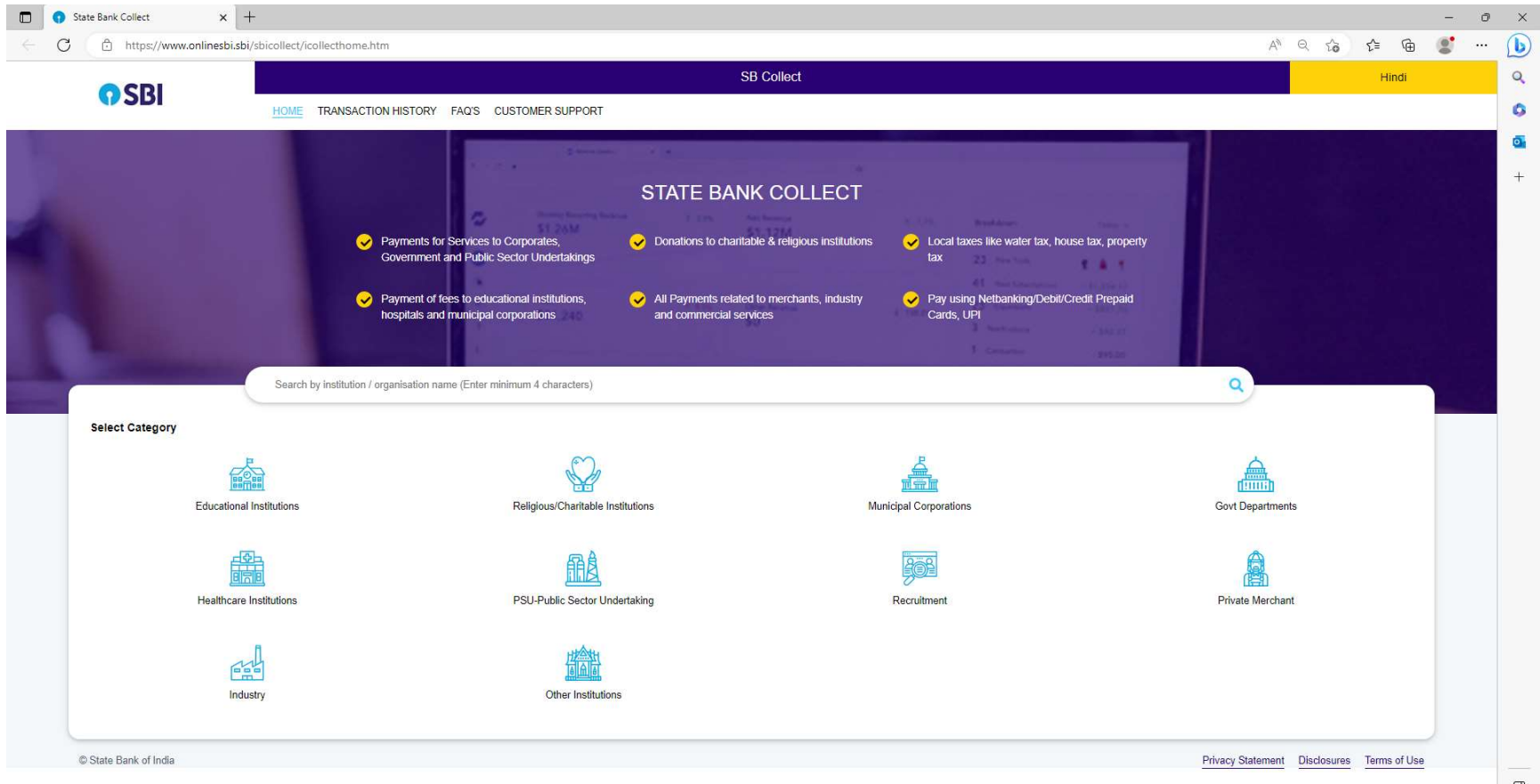

## ii) Select Category as Educational Institutions

iii) Type the Institute name "Birla Institute of Technology" in the **Search Tab**. Click on **"Birla Institute of Technology"** as Educational Institutions Name.

| State Bank Collect X 🕥 State Bank Collect                      | × +                                    |                        |                        |                       | -   | 0  |
|----------------------------------------------------------------|----------------------------------------|------------------------|------------------------|-----------------------|-----|----|
| C https://www.onlinesbi.sbi/sbicollect/payment,                | :/listinstitution.htm                  |                        |                        | A <sup>N</sup> ⊂, ≦ S | ê 💕 |    |
|                                                                |                                        | SB Collect             |                        |                       |     |    |
|                                                                | SACTION HISTORY FAQ'S CUSTOMER SUPPORT |                        |                        |                       |     |    |
|                                                                |                                        |                        |                        |                       |     |    |
| 'ayment Progress                                               |                                        |                        |                        |                       |     |    |
| •                                                              | ······                                 | ······                 | ······                 |                       |     |    |
| Select Payee                                                   | Enter Payment Details                  | Verify Payment Details | Complete Payment       | Print Receipt         |     |    |
|                                                                |                                        |                        |                        |                       |     |    |
|                                                                |                                        |                        |                        |                       |     |    |
| elect Payee                                                    |                                        |                        |                        |                       |     |    |
| ategory: Educational Institutions                              |                                        |                        |                        |                       |     |    |
| Birla Institute of Technology                                  | ٩                                      |                        | Filter by State Select |                       | -   |    |
|                                                                |                                        |                        | 5. 5 98910 81          |                       |     |    |
| Name of Educational Institutions                               |                                        |                        | State                  |                       |     |    |
| Ride Institute of Technology                                   |                                        |                        | H-JL-J                 |                       |     | ř. |
| Biria institute of Technology                                  |                                        |                        | Jnarknand              |                       |     |    |
| BIRLA INSTITUTE OF TECHNOLOGY AND SCIENCE                      |                                        |                        | Goa                    |                       |     |    |
| howing 1 to 2 of 2 entries (filtered from 6 946 total entries) |                                        |                        |                        |                       |     |    |
|                                                                |                                        |                        |                        |                       |     |    |
|                                                                |                                        | Davis                  |                        |                       |     |    |
|                                                                |                                        | Back                   |                        |                       |     |    |
|                                                                |                                        |                        |                        | nargana granta gata.  |     | -  |

Privacy Statement Disclosures Terms of Use

## iv) Select *Examination Section Fee* as Payment Category.

| C https://www.onlinesb                                                               | i.sbl/sblcollect/payment/listcategory.ntm                                                                                                    |              |                        |       |                  |          | 8.41 A 1997         | _        |        | _ |
|--------------------------------------------------------------------------------------|----------------------------------------------------------------------------------------------------|--------------|------------------------|-------|------------------|----------|---------------------|----------|--------|---|
| CDI                                                                                  |                                                                                                    |              | SB Col                 | llect |                  |          |                     |          |        |   |
| <b>3</b> DI                                                                          | HOME TRANSACTION HISTORY FAQ'S CUS                                                                                                    | OMER SUPPORT |                        |       |                  |          |                     |          |        |   |
| ment Progress                                                                        |                                                                                                    |              |                        |       |                  |          |                     |          |        |   |
|                                                                                      |                                                                                                    | S.           | $\bigcirc$             |       | $\square$        | <b>.</b> | $\sim$              |          |        |   |
| Select Payee                                                                         | Enter Payment Details                                                                                                    |              | Verify Payment Details |       | Complete Payment | ,        | Print Rec           | eipt     |        |   |
|                                                                                      |                                                                                                    |              |                        |       |                  |          |                     |          |        |   |
| Birla Institute of Techn                                                             | ology   Mesra,, RANCHI-835215                                                                                                    |              |                        |       |                  |          |                     |          |        |   |
| Birla Institute of Techn                                                             | ology   Mesra , , RANCHI-835215                                                                                                    |              |                        |       |                  |          |                     |          |        |   |
| Birla Institute of Techn                                                             | ology   Mesra,, RANCHI-835215                                                                                                    |              |                        |       |                  |          |                     |          |        |   |
| Birla Institute of Techn<br>Enter Payment Details<br>Payment Category':              | ology   Mesra , , RANCHI-835215                                                                                                    | A            |                        |       |                  |          |                     |          |        |   |
| Birla Institute of Techn<br>Enter Payment Details<br>Payment Category':              | ology   Mesra , , RANCHI-835215<br>-Select any Category<br>-Select any Category                                                                                                 |              |                        |       |                  |          |                     |          |        |   |
| Birla Institute of Techn<br>Enter Payment Details<br>Payment Category':              | ology   Mesra , , RANCHI-835215<br>Select any Category<br>[<br>Select any Category<br>Examination Section Fee                                                                   | *            | Book                   |       |                  |          |                     |          |        |   |
| Birla Institute of Techn<br>Enter Payment Details<br>Payment Category <sup>*</sup> : | ology   Mesra , , RANCHI-835215<br>Select any Category<br>Select any Category Examination Section Fee Miscellaneous                                                             | *            | Back                   |       |                  |          |                     |          |        |   |
| Enter Payment Details Payment Category':                                             | ology   Mesra , , RANCHI-835215<br>Select any Category<br>[<br>Select any Category<br>Examination Section Fee<br>Miscellaneous<br>STUDENTS SECTION FEE                          |              | Back                   |       |                  |          |                     |          |        |   |
| © Birla Institute of Techn<br>Enter Payment Details<br>Payment Category':            | ology   Mesra , , RANCHI-835215<br>-Select any Category<br>[<br>-Select any Category<br>Examination Section Fee<br>Miscellaneous<br>STUDENTS SECTION FEE<br>Foundation Day 2023 | ^            | Васк                   |       |                  | Privacy  | Statement Disclosur | as Terms | of Use |   |

v) Enter the Payment Details and click on the Next Button.

| ۵ | State Bank Collect X +               |                                                 |               |     |   | - ( | D    | × |
|---|--------------------------------------|-------------------------------------------------|---------------|-----|---|-----|------|---|
|   | ← C 🗈 https://www.onlinesbi.sbi/sbic | ollect/payment/listcategory.htm                 | A" Q 20       | £_≡ | Ē |     | · [] | D |
|   | CDI                                  | SB Collect                                      |               |     |   |     | î (  | 2 |
|   | () SRI                               | IOME TRANSACTION HISTORY FAQ'S CUSTOMER SUPPORT |               |     |   |     |      | 0 |
|   |                                      |                                                 |               |     |   |     | 4    | 0 |
|   | Payment Progress                     |                                                 | _             |     |   |     |      | + |
|   | <b>O</b>                             |                                                 |               |     |   |     |      |   |
|   | Select Payee                         | Enter Payment Details Complete Payment          | Print Receipt |     |   |     |      |   |
|   |                                      |                                                 |               |     |   |     |      |   |
|   | Birla Institute of Technology        | Marra RANCHL835015                              |               |     |   |     |      |   |
|   |                                      |                                                 |               |     |   |     |      |   |
| Ĩ | Enter Dayment Datails                |                                                 |               |     |   |     |      |   |
|   | Enter Payment Details                |                                                 |               |     |   |     |      |   |
|   | Payment Category*:                   | Examination Section Fee *                       |               |     |   |     |      |   |
|   | Student Name *                       |                                                 |               |     |   |     |      |   |
|   |                                      |                                                 |               |     |   |     |      |   |
|   | Roll Number *                        |                                                 |               |     |   |     |      |   |
|   | Contact Number *                     |                                                 |               |     |   |     |      |   |
|   | Email ID *                           |                                                 |               |     |   |     |      |   |
|   | Campus *                             | Select Campus*                                  |               |     |   |     |      |   |
|   | Transcripts Fee                      |                                                 |               |     |   |     |      |   |
|   |                                      |                                                 |               |     |   |     |      |   |
|   | Scrutiny Fee                         |                                                 |               |     |   |     |      |   |
|   | Duplicate Grade Card Fee             |                                                 |               |     |   |     |      |   |
|   | Course Completion Certificate        |                                                 |               |     |   |     |      |   |
|   | Name Correction Fee                  |                                                 |               |     |   |     | C    |   |
|   |                                      |                                                 |               |     |   |     |      | ~ |

vi) Verify payment details and proceed to the next page to make the payment through available modes like Net Banking, Card Payments, or Other Payment Modes. Complete the Payment and a reference number along with the payment e-receipt shall be generated.

| Payment Progress                   |                               |                           |                          |
|------------------------------------|-------------------------------|---------------------------|--------------------------|
|                                    |                               | ~)(·                      | )                        |
| Select Payee Enter Pa              | ayment Details Verify Payr    | ment Details Complete     | Payment Print Receipt    |
|                                    |                               |                           |                          |
| Payment Status                     |                               |                           |                          |
|                                    |                               |                           |                          |
|                                    | Birla Inst                    | itute of Technology       |                          |
|                                    |                               |                           |                          |
|                                    | (                             | /)                        |                          |
|                                    | ~                             | ~                         |                          |
|                                    | Your transaction has bee      | n successfully completed. |                          |
|                                    |                               |                           |                          |
| Reference No :                     | ABC7719021                    | Date of Payment :         | 2023-05-24<br>20:14:32.0 |
| Amount :                           | INR 500                       | Convenience               | 0.0                      |
| Transaction Charge                 | INR 0.00                      | Charges :                 |                          |
|                                    |                               | Remarks :                 |                          |
| Total Payable :                    | INR 500.00                    |                           |                          |
| Student Name :                     | ABCDEF                        | Roll Number :             | XYZ/10004/22             |
| Semester :                         | VI                            | Centre :                  | Mesra                    |
| Others East                        | 500                           |                           |                          |
| Others Fee :                       | 500                           |                           |                          |
| Payee :                            | Birla Institute of Technology | Payment Category:         | Transcript               |
| Department :                       |                               | Email ID:                 | abo@gmail.com            |
| Mobile No:                         | 1234567890                    |                           |                          |
|                                    |                               |                           |                          |
|                                    | Down                          | beol                      |                          |
|                                    | Low                           |                           |                          |
| um to State Bank Collect Home Page |                               |                           |                          |

vii) Submit the hard copy of the payment receipt in case of "by Hand" submission. Else, email the soft copy to the concerned email id.